# **Utiliser les Groupes de Contacts**

## Avec AfterLogic

#### Accéder aux Contacts

Pour accéder au gestionnaire de contacts de votre courriel web, une fois connecté dans l'interface, simplement cliquer sur le lien « Contacts » situé dans le haut de la page.

|       | preno                      | n.nom@kaioor    | .ca Contacts                     |                                                                                                    |              |                                                              |                                     |                                                             |                 | Paramètres | Déconnexion |
|-------|----------------------------|-----------------|----------------------------------|----------------------------------------------------------------------------------------------------|--------------|--------------------------------------------------------------|-------------------------------------|-------------------------------------------------------------|-----------------|------------|-------------|
| Retou | r à la liste               | Nouveau Message | Nouveau Contact                  | Nouveau Group                                                                                                    | Rajouter des | contacts au 👻                                                | Effacer                             | Importer des Contacts                                       | Export Contacts | search     | <b>Q</b> -  |
|       | Nom<br>Hello Gi<br>contact | oup             | Email ~<br>contact@kajoom.ca     |                                                                                                    | Vie          | w Group                                                      |                                     |                                                             |                 |            |             |
|       | hello<br>KAJOOM            | .CA             | hello@kajoom.ca<br>web@kajoom.ca | 2a     Nom du groupe: Hello Group Renommer       a     Image: Image: Im |              |                                                              |                                     |                                                             |                 |            | pe Mail     |
|       |                            |                 |                                  |                                                                                                    | Org          | anisation                                                    |                                     |                                                             |                 |            | ~           |
|       |                            |                 |                                  |                                                                                                    | Adres        | Nom<br>hello<br>KAJOOM.CA<br>contact<br>ses Mail selectionné | Email<br>hello@<br>web@ł<br>contact | kajoom.ca<br>.ajoom.ca<br>@kajoom.ca<br>Supprimer du Groupe |                 | Enregis    | trer        |
|       |                            |                 |                                  |                                                                                                    |              |                                                              |                                     |                                                             |                 |            |             |

#### Assigner des contacts à un Groupe

Pour assigner des contacts à un Groupe de contacts, sélectionner les contacts désirés en cochant les cases correspondantes dans la liste, puis cliquer Ajouter des contacts au :  $\rightarrow$  [nom du Groupe]. Vous pouvez également ajouter un nouveau nom de groupe en passant si vous le souhaitez.

| ▶ prenom.nom@kajoom.ca Contacts                                                                                                    |            |                 |                    |               |        |                                                                                                    |            |             |             |                 | Paramètres   | Déconnexion |
|----------------------------------------------------------------------------------------------------|------------|-----------------|--------------------|---------------|--------|----------------------------------------------------------------------------------------------------|------------|-------------|-------------|-----------------|--------------|-------------|
| Retour                                                                                                    | à la liste | Nouveau Message | Nouveau Contact    | Nouveau Group | Rajout | ter des contacts au                                                                                             | Effacer    | Importer de | es Contacts | Export Contacts | search       | ۹ -         |
|                                                                                                    | Nom        | E               | Email 🗸            |               | Hello  | Group                                                                                                    |            |             |             |                 |              |             |
|                                                                                                    | Hello Gi   | oup             | anta delta icom ca |               | - Nou  | uveau Group -                                                                                                   | icts       |             |             |                 |              |             |
| <ul> <li>Image: A state of the state of the state of</li></ul> | hello      | ł               | nello@kajoom.ca    |               |        | Email                                                                                                    |            | Field       |             |                 | Leur envoyer | un mail     |
| $\checkmark$                                                                                                    | KAJOOM     | .CA v           | veb@kajoom.ca      |               |        | "contact" <contact@< th=""><th>kajoom.ca&gt;</th><th>то 💌</th><th>·</th><th></th><th></th><th></th></contact@<> | kajoom.ca> | то 💌        | ·           |                 |              |             |
|                                                                                                    |            |                 |                    |               |        | "hello" <hello@kajoor< th=""><th>n.ca&gt;</th><th>то</th><th>1</th><th></th><th></th><th></th></hello@kajoor<>  | n.ca>      | то          | 1           |                 |              |             |
|                                                                                                    |            |                 |                    |               |        | "KAJOOM.CA" <web< th=""><th>@kajoom.ca</th><th>&gt; TO _</th><th>·</th><th></th><th></th><th></th></web<>       | @kajoom.ca | > TO _      | ·           |                 |              |             |
|                                                                                                    |            |                 |                    |               |        |                                                                                                    |            |             |             |                 |              |             |

#### Envoyer un courriel à un Groupe

Last update: 2014/11/03 00:00

|        | prenom.nom@kajoor          | n.ca Contacts     |               |                              | Pa                                  |                       |                 |         | Déconnexion |  |  |  |
|--------|----------------------------|-------------------|---------------|------------------------------|-------------------------------------|-----------------------|-----------------|---------|-------------|--|--|--|
| Retour | à la liste Nouveau Message | e Nouveau Contact | Nouveau Group | Rajouter des contacts au 🛛 👻 | Effacer                             | Importer des Contacts | Export Contacts | search  | <u> </u>    |  |  |  |
|        | Nom                        | Email ~           |               |                              |                                     |                       |                 |         |             |  |  |  |
|        | Hello Group                |                   |               | View Group                   |                                     |                       |                 |         |             |  |  |  |
|        | contact                    | contact@kajoom.ca |               |                              |                                     |                       |                 |         |             |  |  |  |
|        | hello                      | hello@kajoom.ca   |               | Nom du groupe: Hello         | Nom du groupe: Hello Group Renommer |                       |                 |         |             |  |  |  |
|        | KAJOOM.CA                  | web@kajoom.ca     |               |                              |                                     |                       |                 |         |             |  |  |  |
|        |                            |                   |               | Organisation                 |                                     |                       |                 |         | ~           |  |  |  |
|        |                            |                   |               | □ Nom                        | Email                               |                       |                 |         |             |  |  |  |
|        |                            |                   |               |                              | hello@                              | kajoom.ca             |                 |         |             |  |  |  |
|        |                            |                   |               |                              | web@                                | tajoom.ca             |                 |         |             |  |  |  |
|        |                            |                   |               | Adresses Mail selectionné    | es                                  | Supprimer du Groupe   |                 |         |             |  |  |  |
|        |                            |                   |               |                              |                                     |                       |                 | Enregis | trer        |  |  |  |

### Rédiger le courriel à un Groupe :

|     | preno                                                      | n.nom@kajoom.ca Contacts                               | Paramètres | Déconnexion |  |  |  |
|-----|------------------------------------------------------------|--------------------------------------------------------|------------|-------------|--|--|--|
| R   | etour à la liste                                           | Envoyer Enregistrer Importance 🕶 Sensitivity 🕶 Annuler |            |             |  |  |  |
|     | <u>A</u> :                                                 |                                                        | E          |             |  |  |  |
|     | <u>CC</u> :                                                | Montrer BCC                                            |            |             |  |  |  |
|     | Sujet:                                                     | Message à tous :: Important!!                          |            |             |  |  |  |
|     | Click to attach a file<br>Or just drag and drop files here |                                                        |            |             |  |  |  |
|     |                                                            |                                                        |            |             |  |  |  |
|     | Bonjour Gr                                                 | pupe,                                                  |            |             |  |  |  |
|     | J'ai <u>ggchose</u> à vous dire de très important.         |                                                        |            |             |  |  |  |
|     | Mais j'ai oublié.                                          |                                                        |            |             |  |  |  |
|     | J'y pense et vous reviens très bientôt.                    |                                                        |            |             |  |  |  |
| Moi |                                                            |                                                        |            |             |  |  |  |
|     |                                                            |                                                        |            |             |  |  |  |

| From:<br>https://www.wiki.kajoom.ca/ - <b>Documentation de KAJOOM</b>                                   |   |
|----------------------------------------------------------------------------------------------------|---|
| Permanent link:<br>https://www.wiki.kajoom.ca/courriel_web_contacts_utiliser_les_groupes?rev=1414856437 | × |
| Last update: 2014/11/03 00:00                                                                           |   |